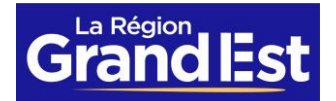

## Procédure délégation droits GM'Est

## Allez dans la rubrique : Applications Région

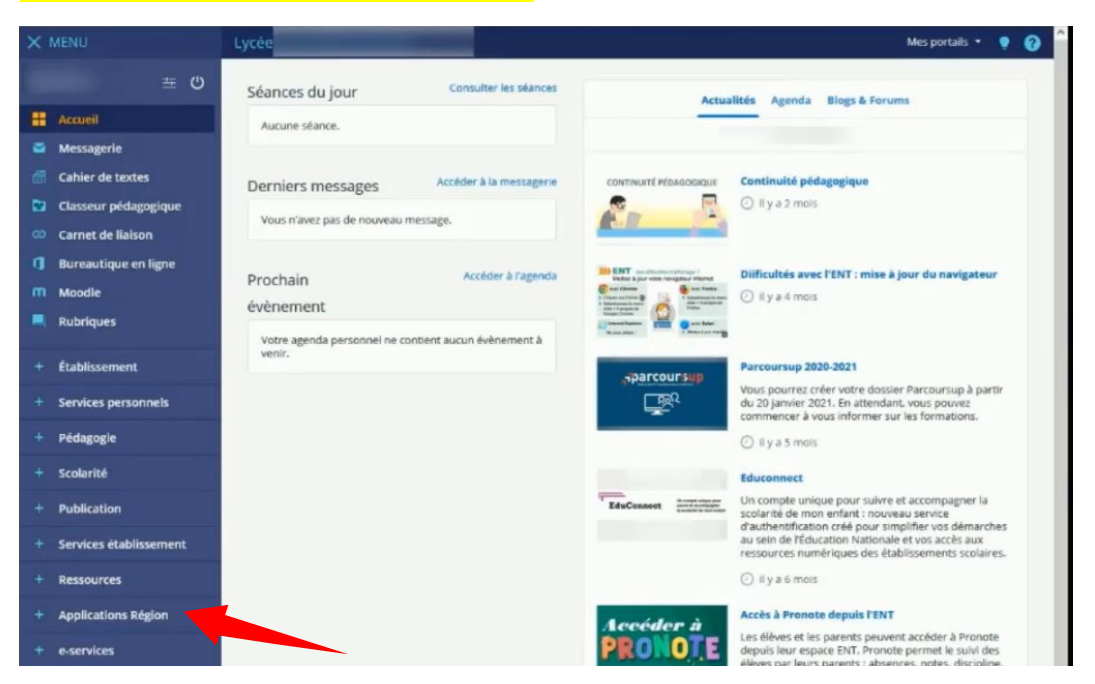

## Sélectionnez GesApp pour paramétrer les droits

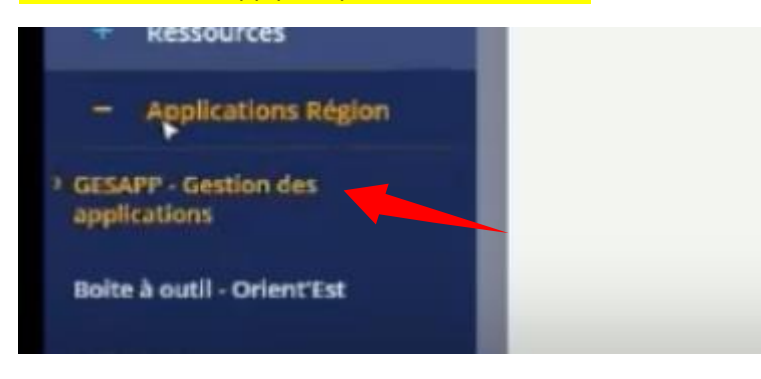

Dan l'écran d'accueil, sélectionnez Établissement dans le Menu. Vous retrouverez les identifiants de votre établissement, chargés automatiquement.

| × menu          | GESAPP                                                                                                    | ľ |
|-----------------|----------------------------------------------------------------------------------------------------|---|
| Ċ               | Gestion des habilitations                                                                                               |   |
| C Établissement |                                                                                                    |   |
| Tableau de bord | Code de l'établissement : (*)<br>D51<br>Libellé de l'établissement : (*)<br>Lycée<br>Choix de l'application :<br>GESAPP |   |

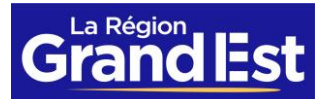

## Recherchez l'application Extranet Lycée :

| X MENU          | GESAPP                                                                                          |
|-----------------|-------------------------------------------------------------------------------------------------|
| Ċ               | Gestion des habilitations                                                                       |
| Établissement   |                                                                                                 |
| Tableau de bord | Code de l'établissement : (*)<br>051                                                            |
|                 | Libellé de l'établissement : (*)                                                                |
|                 | Lycée                                                                                           |
|                 | Choix de l'application :                                                                        |
|                 | GESAPP P                                                                                        |
|                 | GESAPP                                                                                          |
|                 | DEEPKI - Consommation d'énergie                                                                 |
|                 | Catalogue Numérique                                                                             |
|                 | GESMAT - Gestion des matériels lycée 4.0 - Distribution, prêts et affectation des PC aux élèves |
|                 | Extranet Lycée                                                                                  |
|                 | Boite à outil - Orient'Est                                                                      |
|                 | Jeunest (Désactivé)                                                                             |
|                 | Gestion stock Cantine - WEBGEREST                                                               |
|                 | Dotation Lycées                                                                                 |
|                 | Gestion des vêtement professionnels (Désactivé)                                                 |
|                 | Rachat et recyclage des PC Vague 1 et Vague 2                                                   |
|                 | MOBILATTE - Mobilité des ATTE (Désactivé)                                                       |
|                 | DECLYC - Gestion des interventions EMOP                                                         |
|                 | Phare - Gestion des interventions CMIL (Désactivé)                                              |
|                 | DECLYC- Gestion des interventions par Proviseur - Gestionnaire                                  |
|                 |                                                                                                 |
|                 |                                                                                                 |
|                 |                                                                                                 |

Sélectionnez le profil « Délégation par les chefs d'établissements » pour attribution des droits. Il convient de rechercher les personnes pour attribution des droits individuellement. Opération à renouveler autant de fois que nécessaire pour les autres collaborateurs.